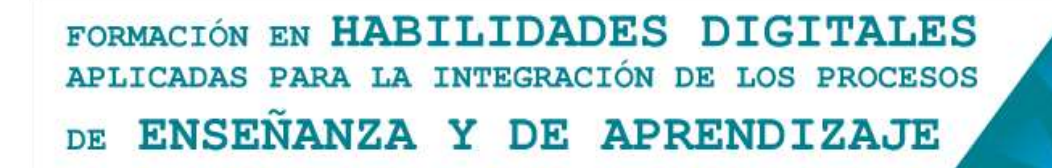

## Google Drive - Principales características y funciones

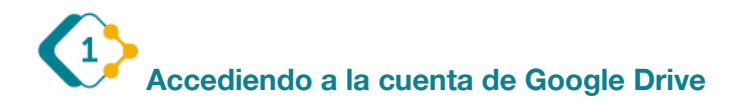

Empezaremos por iniciar sesión en nuestra cuenta de Google, ahí buscaremos en el extremo superior derecho el siguiente ícono

Se desplegará un menú como el que sigue: Ahí haremos clic en el icono de Drive.

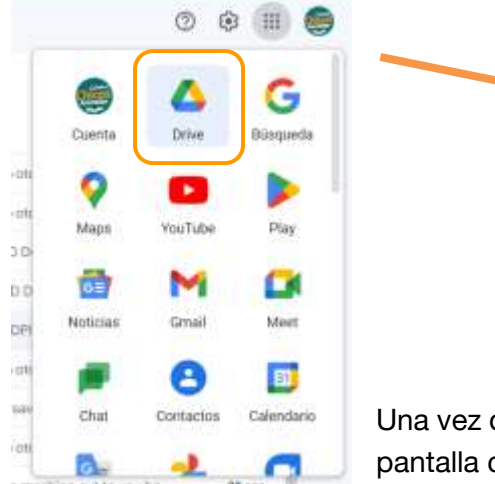

Una vez que hayamos ingresado a nuestra cuenta, veremos una pantalla como la que sigue:

| Drive                      | Q, Butter en Drive                                            | 韓                                                |                                                            | 0 🖲 !                     |
|----------------------------|---------------------------------------------------------------|--------------------------------------------------|------------------------------------------------------------|---------------------------|
| - Nation                   | Miunidad +                                                    |                                                  |                                                            |                           |
| Munited                    | Bugarith                                                      |                                                  |                                                            |                           |
| Computadorus               | <u> </u>                                                      |                                                  |                                                            | 0 M                       |
| Enclantes                  |                                                               |                                                  | -                                                          |                           |
| Destacadus                 | TRANSANDACHES 2022 dana 📴 Archina de privalha<br>La admate ha | Editor de texts<br>10-cellaret la servana pasada | Rentedario ato titulo<br>In function de actividad actorian | CRD 2009 000-CD (FEEE) B. |
| Artaunurinte               | likanisme 🛧                                                   | Propartada                                       | ütüna northaaraa                                           | Tanato del armeio         |
| to se thick unknown ()     | 📑 Caspela de primba Sularial 2022                             |                                                  | Fast 1122 ye                                               | ÷.                        |
| Comprar<br>almieconemiento | 📷 - Carpeta pura planitas                                     | 75                                               | 8 elect 3823 per                                           | 2                         |
|                            | 100 (UNC)                                                     | 14<br>14                                         | 1 mail 2022 yrs                                            | 100 C                     |
|                            | Aictava de praeta 🖝                                           |                                                  | 2 west 2023 ye                                             | 1.68                      |

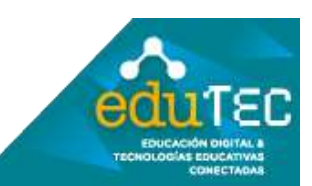

## FORMACIÓN EN HABILIDADES DIGITALES APLICADAS PARA LA INTEGRACIÓN DE LOS PROCESOS DE ENSEÑANZA Y DE APRENDIZAJE

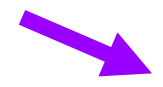

"Nuevo": Este sector permite cargar o crear archivos y carpetas en nuestro Google Drive

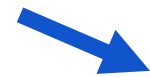

En este menú encontraremos "Mi unidad", la cual nos muestra nuestras carpetas y archivos de Drive.

También está el botón de "Computadoras". Aquí se sincronizarán todos tus archivos con los dispositivos que tengas vinculados.

El botón de "Compartido conmigo", muestra todas las carpetas y archivos que otras personas te hayan enviado.

"Recientes" Te muestra los archivos a los que has accedido últimamente.

"Papelera" te mostrará los archivos y carpetas que hayas eliminado.

"Almacenamiento": Nos muestra el espacio que hemos ocupado de nuestra nube y cuanto espacio tenemos disponible. Google Drive nos da 15 gb de espacio gratuito.

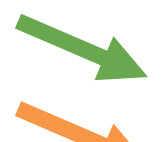

Este panel, muestra los archivos a los que has accedido recientemente.

Este panel te muestra todas las carpetas y archivos que tengas en tu unidad de drive.

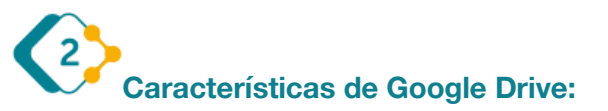

-Resguarda y protege nuestra información en la nube.

-Podemos acceder desde cualquier dispositivo electrónico con conexión a internet.

-Podemos compartir archivos y carpetas con otras personas, a través de un correo electrónico.

-Puede abrir diferentes tipos y formatos de archivos, como PDF, Word, Excel, procesadores de texto, etc.

-Posee un buscador para archivos y carpetas.

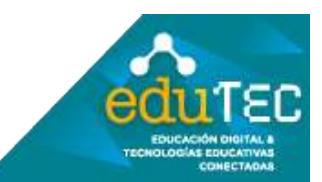